# MyData

#### Handleiding voor data providers

- Inloggen op MyData
- Toevoegen van een data service
- Ontvangen notificaties MyData

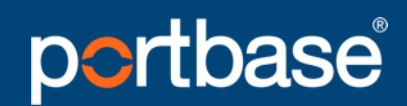

Keeping things moving

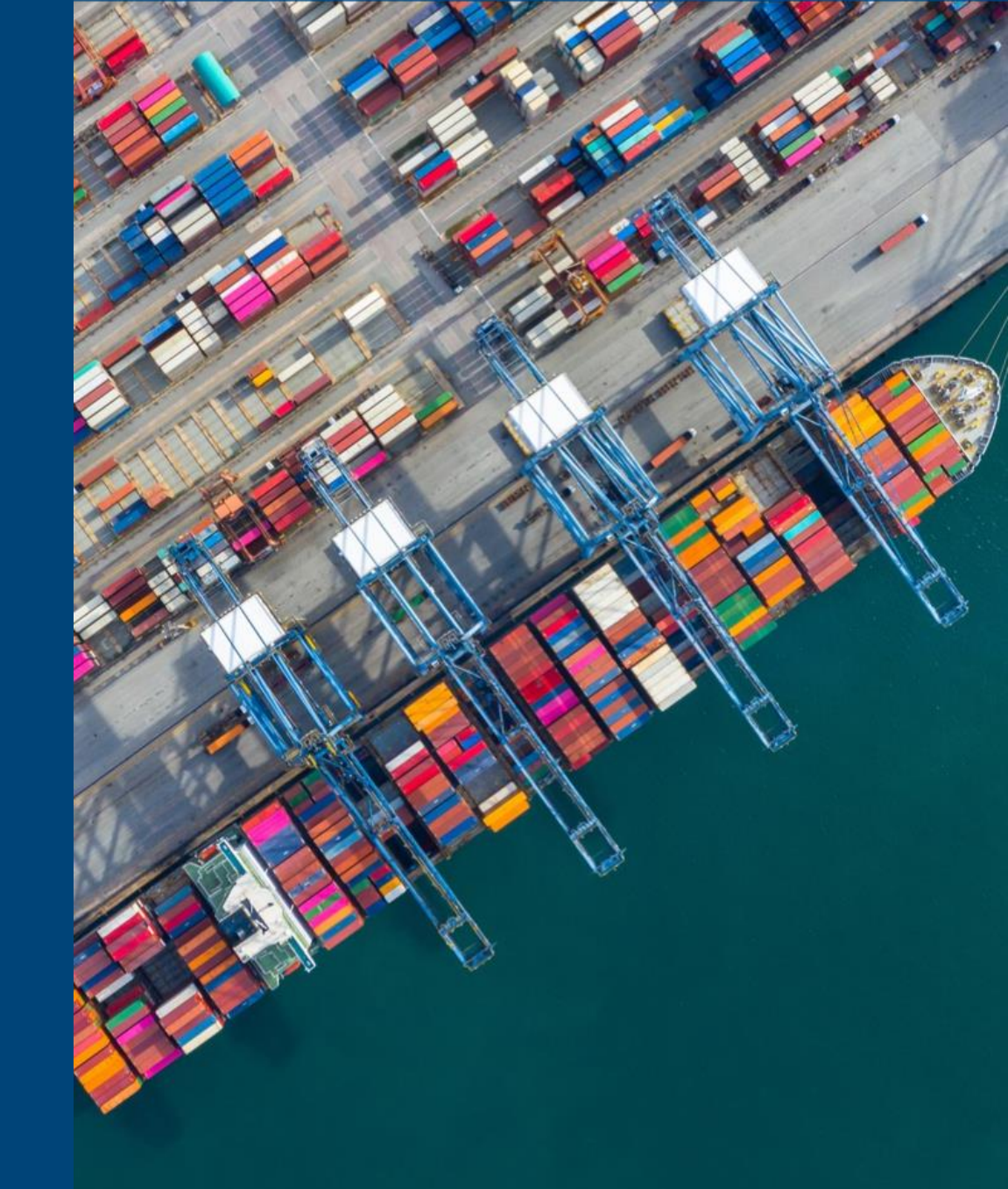

### Inloggen op MyData

Ga naar www.mydataportal.pcs.portbase.com

of

- 1. Log in op <u>www.IAMconnected.eu</u>
- 2. Klik op de "MyData" tegel om de applicatie te openen.

NB: Toegang tot de applicatie is beperkt tot gebruikers met de rol hoofdbeheerder en data manager. Op slide 10 vind u uitleg over het aanvragen van de data manager rol.

| Welcome<br>Your current services |          |  |  |  |  |  |  |  |
|----------------------------------|----------|--|--|--|--|--|--|--|
| Portbase B.V.                    |          |  |  |  |  |  |  |  |
| PCS                              | IAMC MGR |  |  |  |  |  |  |  |
| MyData                           |          |  |  |  |  |  |  |  |

## Toevoegen van een dataservice

4. Als u inlogt op MyData, komt u terecht in de "Marketplace". Dit is de plek waar het aanbod van data services zichtbaar is.

5. Bovenin ziet u "My Dashboard". Als u hierop klikt komt u in het overzicht van alle data services waar u bij betrokken bent. Deze opent bij de Data Owner view.

6. Links in het menu ziet u de "Data Provider" view. Als u hierop klikt ziet u alle data services die u als data provider aanbiedt.

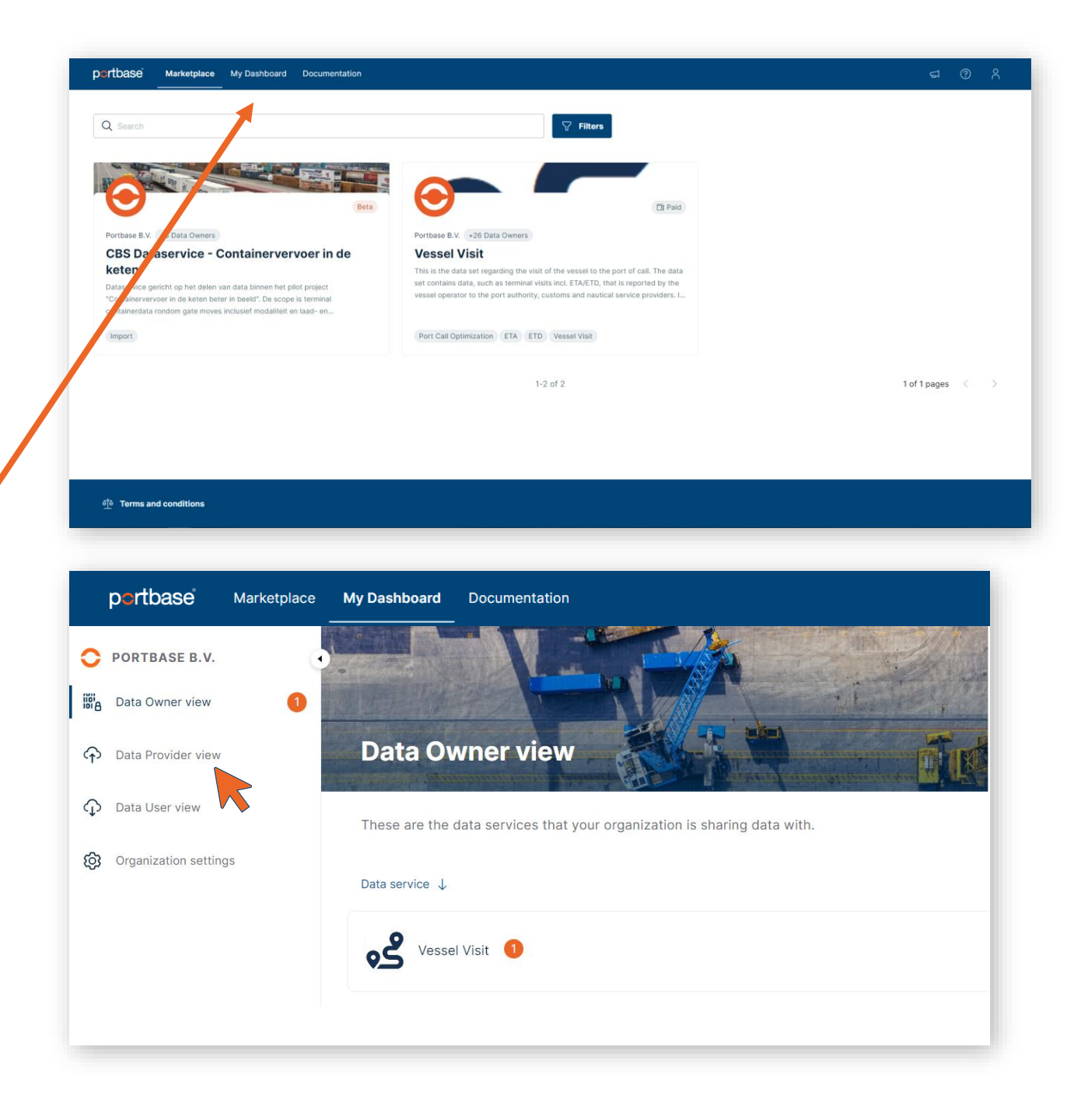

## Toevoegen van een dataservice

7. In de Data Provider view is het mogelijk om data services toe te voegen.

Klik hiervoor op "Add data service".

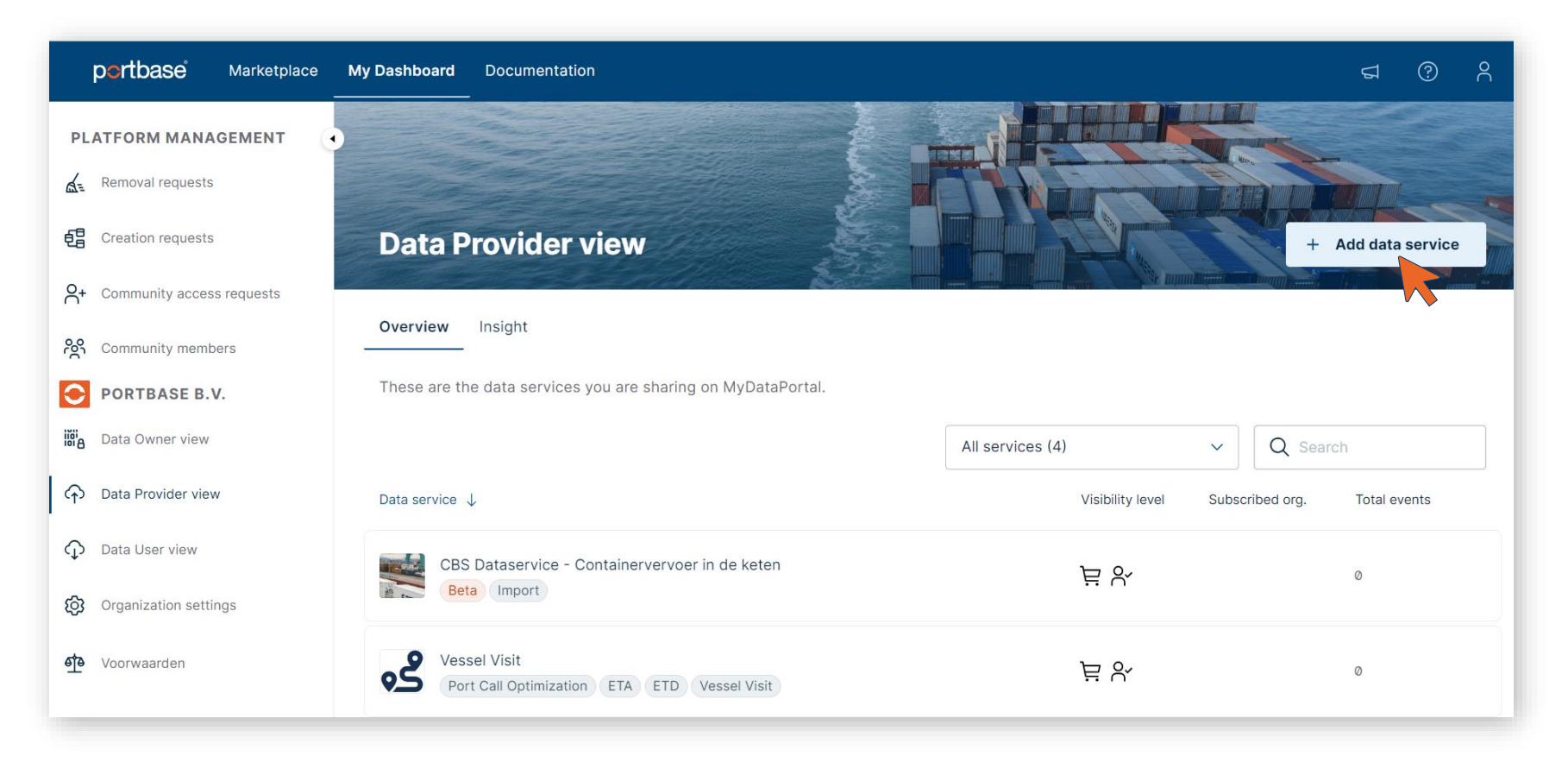

#### Toevoegen van een data service

Vervolgens komt u terecht in de Data Service Creation Wizard.

Dit proces begeleidt u door de volgende 3 onderdelen:

#### 1. Set up

gericht op het aanleveren van **zakelijke / functionele** informatie van de data service

#### 2. Integration

gericht op het aanleveren van **technische informatie** van de data service

#### **3. Publication**

#### Add data service

Adding a new data service requires three steps:

- Set up: Here you are asked to describe the data service, how to share it in the marketplace, invite organisations and more.
- 2. **Integration:** Here you can configure technical settings. You are also provided a service token to connect your data service.
- 3. **Publication:** Finally you can request your community owner to assess your data service. After it has been approved it will be published.

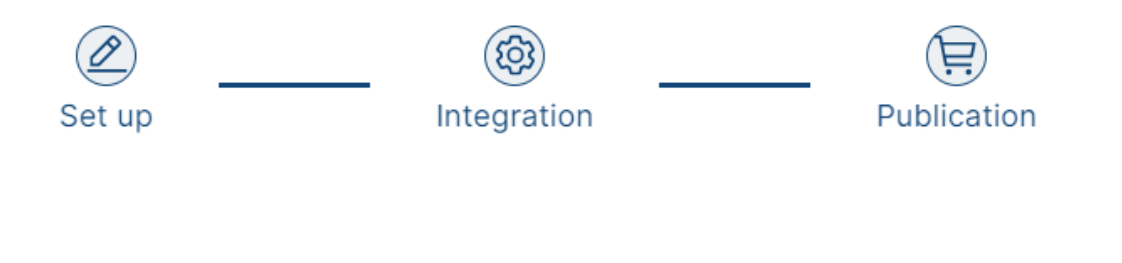

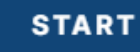

 $\times$ 

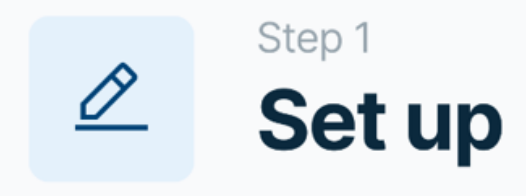

#### In deze stap:

- Geeft u een omschrijving van de data service
- kunt u tags toevoegen
- voegt u (technische) documentatie toe
- configureert u de zichtbaarheid en beschikbaarheid in de Marketplace.
- kunt u voorwaarden toevoegen voor het afnemen van de dataservice
- voegt u de contactpersoon toe voor vragen over de data service
- kunt u organisaties uitnodigen voor het afnemen van de data service

| ) — (                                     | <b>\$</b> | -    | Ø                               | Se                                                                            | t up th                         | ie new data                                                     | service ×                                                                                             |           |
|-------------------------------------------|-----------|------|---------------------------------|-------------------------------------------------------------------------------|---------------------------------|-----------------------------------------------------------------|----------------------------------------------------------------------------------------------------|-----------|
| General information<br>) Tags<br>Optional |           |      | <b>Titl</b><br>Mak              | e<br>e sure to                                                                | give your data se               | rvice a unique and descriptive title. Title of the data service |                                                                                                    |           |
| ) Docun                                   | nenta     | tion |                                 | Des                                                                           | cription                        |                                                                 |                                                                                                    |           |
| ) Sharin                                  | g         | Ø    | - @                             | ) —                                                                           | Þ                               | Set up the                                                      | e new data service ×                                                                                  |           |
| ) Licens<br>Option                        | al (      | ~    | General i                       | nforma                                                                        | tion                            | Share setting                                                   | 15                                                                                                    |           |
| ) Suppo                                   | or        | ~    | Tags<br>Optional                |                                                                               |                                 | How do you wa                                                   | Int to share your data service with other organisations?                                              |           |
| ) Invites<br>Option                       | al (      | ~    | Documer                         | tation                                                                        |                                 | ON INVITE                                                       | ON REQUEST Default OPEN ACCESS                                                                        |           |
|                                           | 4 Sharing |      |                                 | ) – @                                                                         | ) – ( <del> </del>              | Set up the new data service                                     | ×                                                                                                    |           |
|                                           | (         | 5    | Licensin<br>Optional<br>Support | General information                                                           |                                 |                                                                 | Invite organizations<br>Optional<br>Select one or more organizations to share your data service with. | ×         |
|                                           | (         | 7    | Invites<br>Optional             | <ul> <li>rags<br/>Optional</li> <li>Documentation</li> <li>Sharing</li> </ul> |                                 | entation                                                        | Compose a message to go along with your invitations or send a default message.  + ADD DEFAULT MESSAGE |           |
|                                           |           |      |                                 | <ul><li></li><li></li></ul>                                                   | Licensir<br>Optional<br>Support | ng                                                              |                                                                                                    |           |
|                                           |           |      |                                 | 7                                                                             | Invites<br>Optional             |                                                                 | (i) The invitation(s) will be sent when we approve your request for adding the data service           |           |
|                                           |           |      |                                 |                                                                               |                                 |                                                                 | PREVIOUS STEP                                                                                         | AND CLOSE |

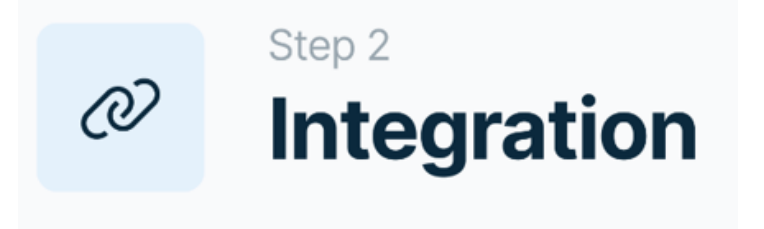

In deze stap:

- integreert u de data service met het autorisatieregister op basis van de service token die u verkrijgt
- kunt u aangeven of de data service nog in beta is en welke data standaard van toepassing is
- kunt u eventuele data owner(s) van de data in de data service koppelen aan de data service

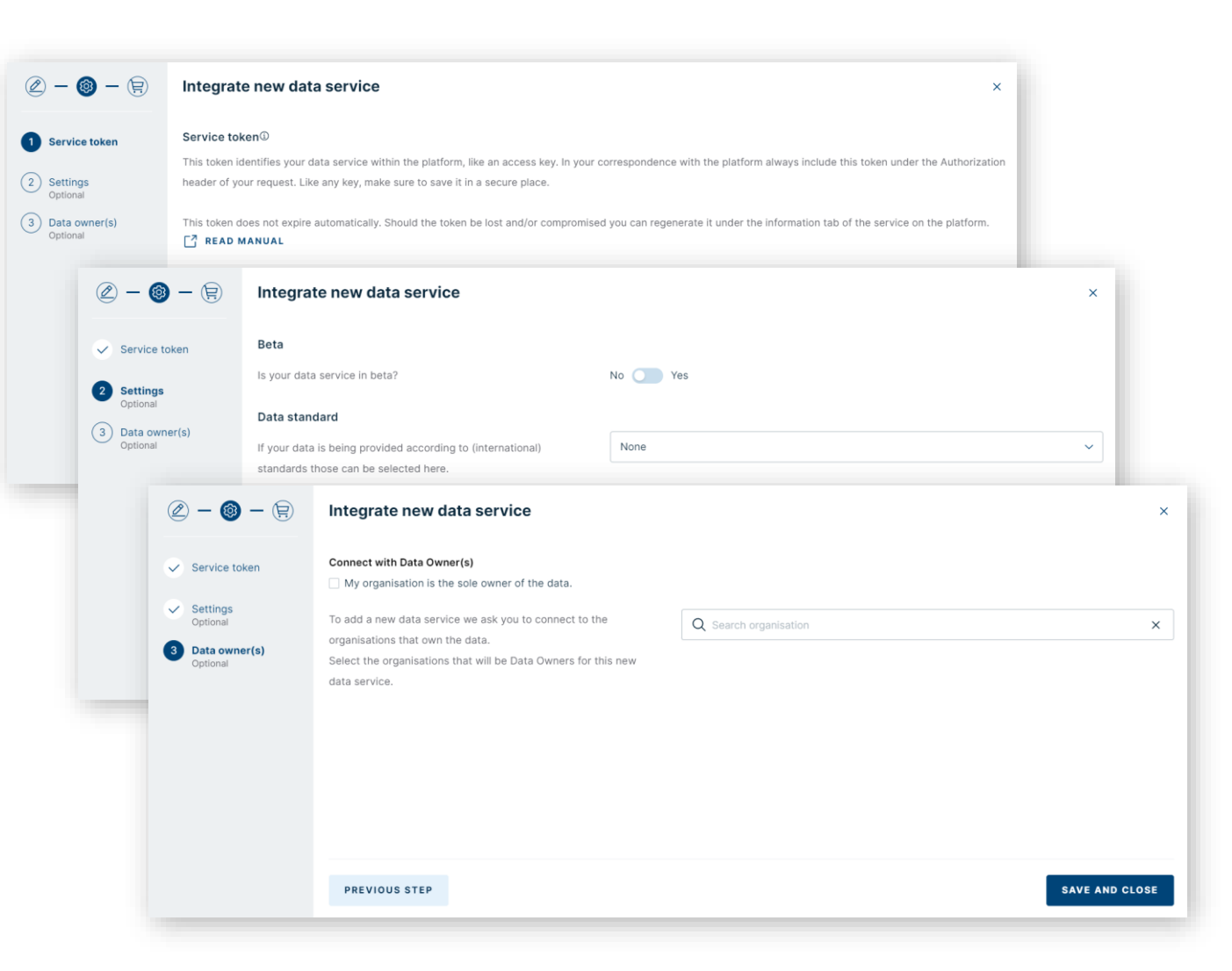

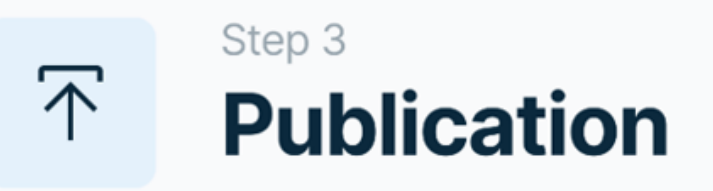

Deze stap is het eenvoudigst.

Hier vraagt u toestemming aan de community owner (Portbase) voor het publiceren van de data service.

Na goedkeuring van Portbase, wordt de data service gepubliceerd in de Marketplace.

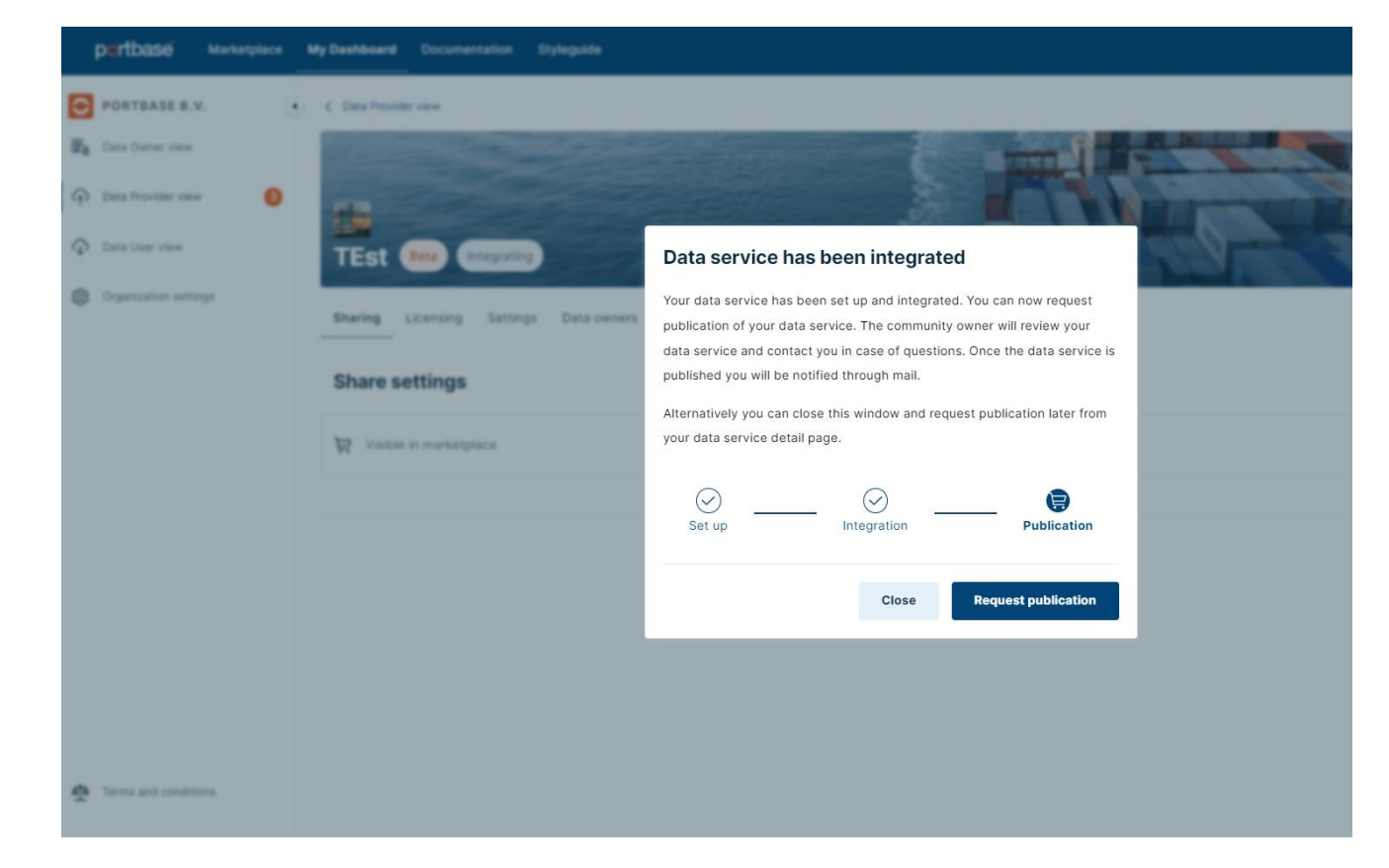

#### Toegang tot de applicatie: MyData

MyData is beschikbaar voor gebruikers met de rol hoofdbeheerder of data manager in IAMconnected.

Zo krijgen alleen medewerkers die bevoegd zijn en betrokkenheid hebben omtrent data deling toegang tot MyData.

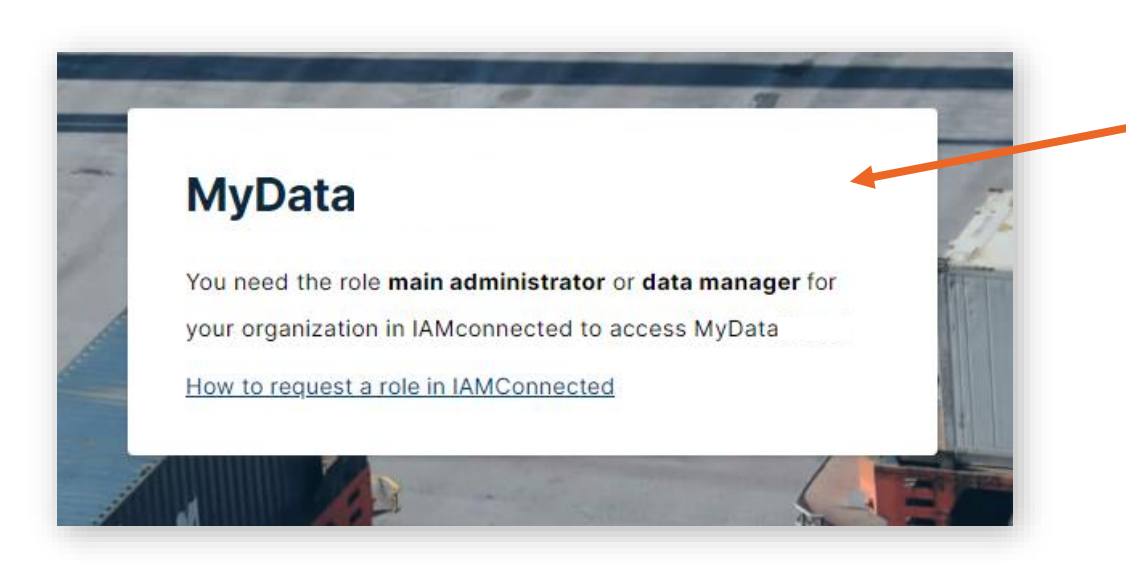

Ziet u dit scherm als u MyData opent? Dan heeft u nog <u>geen</u> *data manager* rol.

De data manager rol vraagt u als volgt aan:
1. Log in op IAMconnected
2. Ga naar Profiel, en vervolgens naar Zakelijke Informatie
3. Klik op Wijzigen en selecteer de rol Data Manager.
4. Na goedkeuring door de Hoofdbeheerder van uw organisatie in IAMconnected heeft u de rol Data Manager

#### **Notificaties**

- Indien een organisatie toegang vraagt tot een data service die u als data provider aanbiedt, ontvangt de contactpersoon van uw organisatie een notificatie per mail om de aanvraag te beoordelen op MyData.
- Ook ziet u in MyData een oranje bolletje 1 met een getal. Dit is een notificatie dat er een actie op u wacht in MyData.

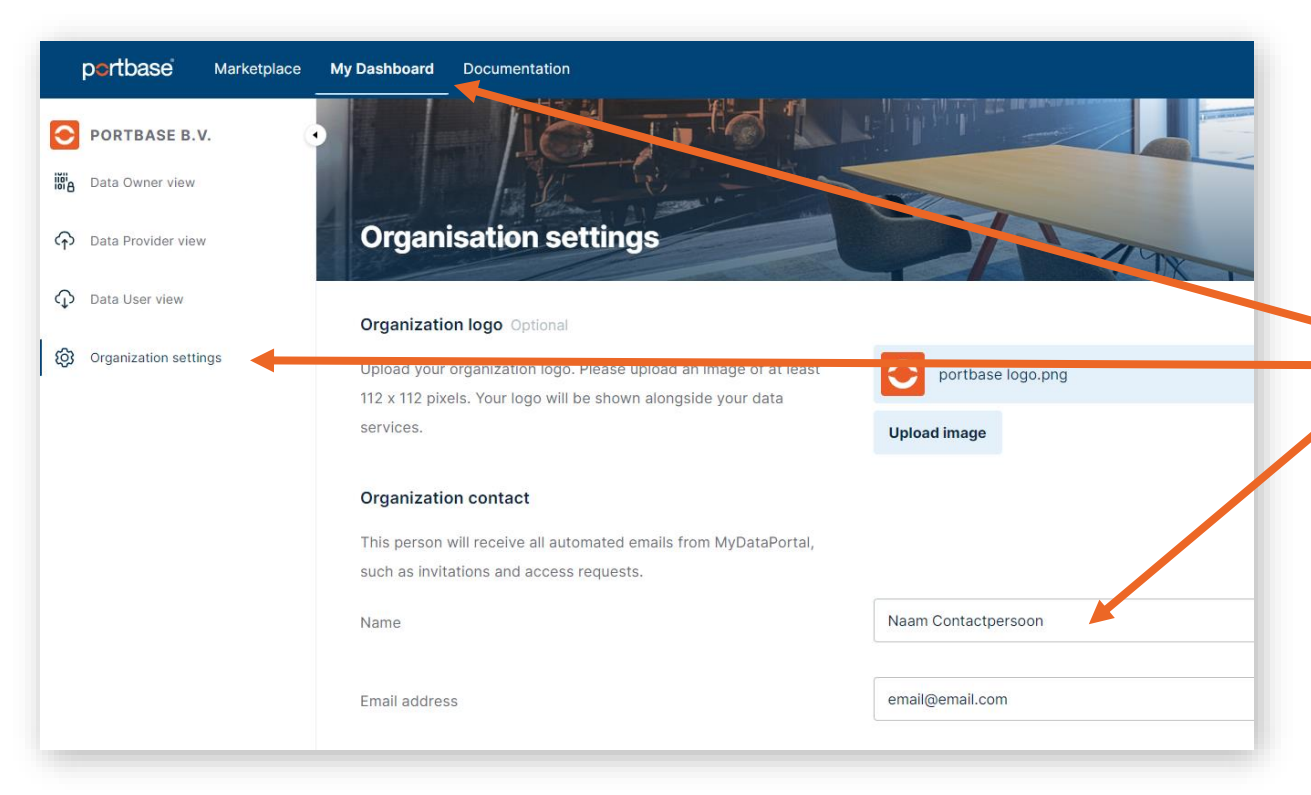

- Standaard staat uw hoofdbeheerder aangemerkt als contactpersoon in MyData.
- Mocht u een ander contactpersoon / emailadres wensen aan te merken om notificiaties te ontvangen, dan kunt u dat instellen in:

My Dashboard > Organization Settings

# Vragen?

Heeft u vragen, neem dan contact op met:

Customer Service 088-625 25 25 customerservice@portbase.com

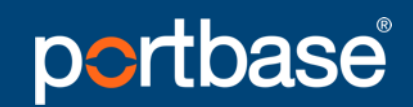

Keeping things moving

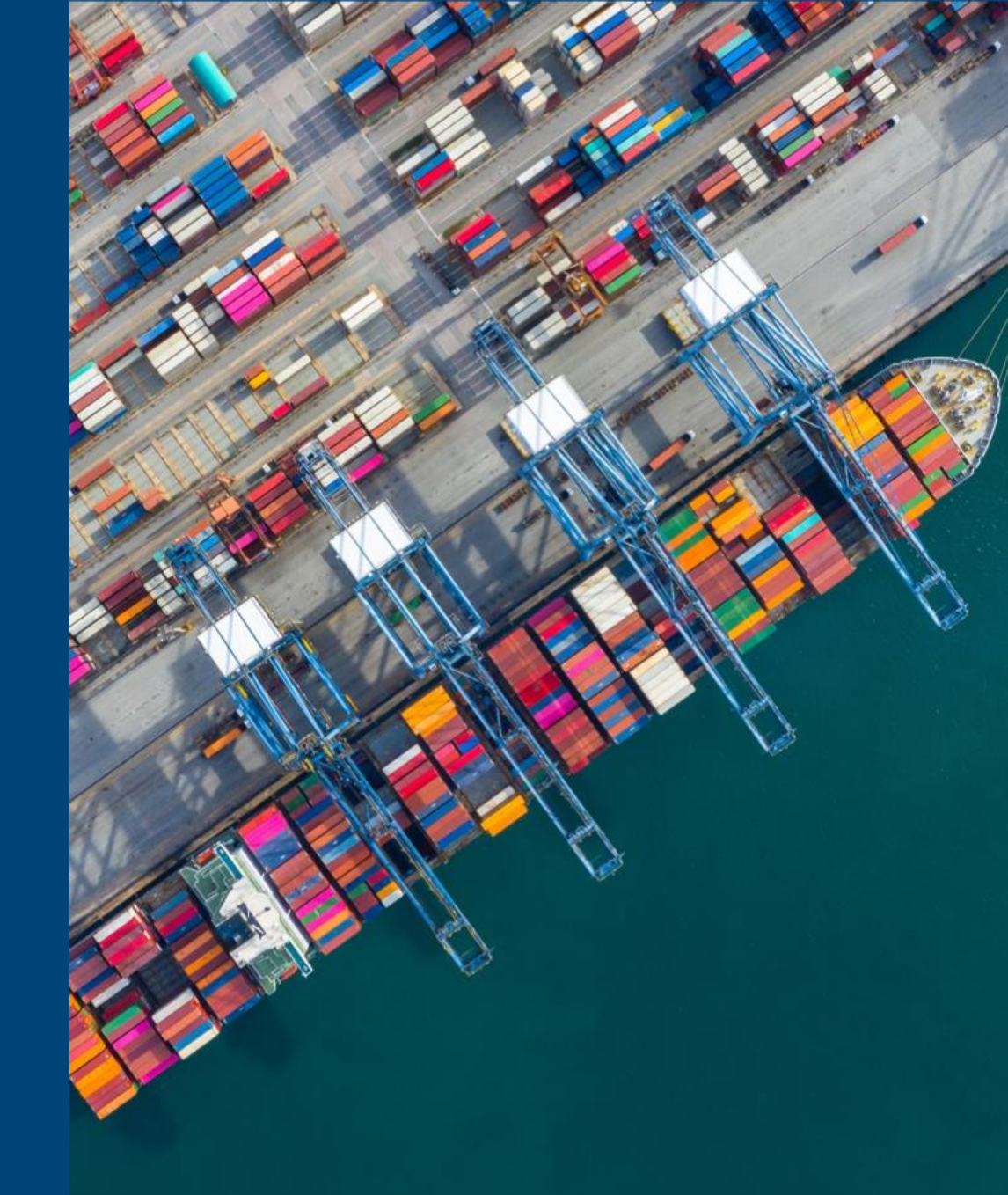

### portbase Keeping things moving